# បៀបបញ្ចូល ឬលុបតណនី អ្នកទទួល

HOW TO ADD/DELETE A BENEFICIARY ACCOUNT

#### ដើម្បីបញ្ចូល ឬលុបគណនីអ្នកទទួល អ្នកនឹងត្រូវការព័ត៌មាន ដូចខាងក្រោម៖

In order to add/delete a beneficiary account you will need:

#### លេខកូដសម្ងាត់របស់អ្នក

Your password

#### ព័ត៌មានលម្អិតរបស់គណនីអ្នកទទួល៖

The beneficiary account details:

- 🗸 លេខកូដ BIC/SWIFT (លេខកូដអត្តសញ្ញាណធនាគារ)
  - BIC/SWIFT code (Bank Identifier Code)
- 🗸 លេខគណនី Account number
- 🗸 ឈ្មោះគណនី Account name

## Smart Wi-Fi 🔤 📶 🗟 🔺 🔺 💿 🔃 🕲 🕯 💷 17:31 BRED bank CAMBODIA LOGIN No login yet? Forgot password? CONNECT

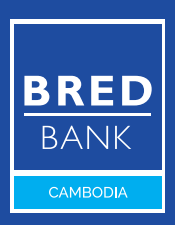

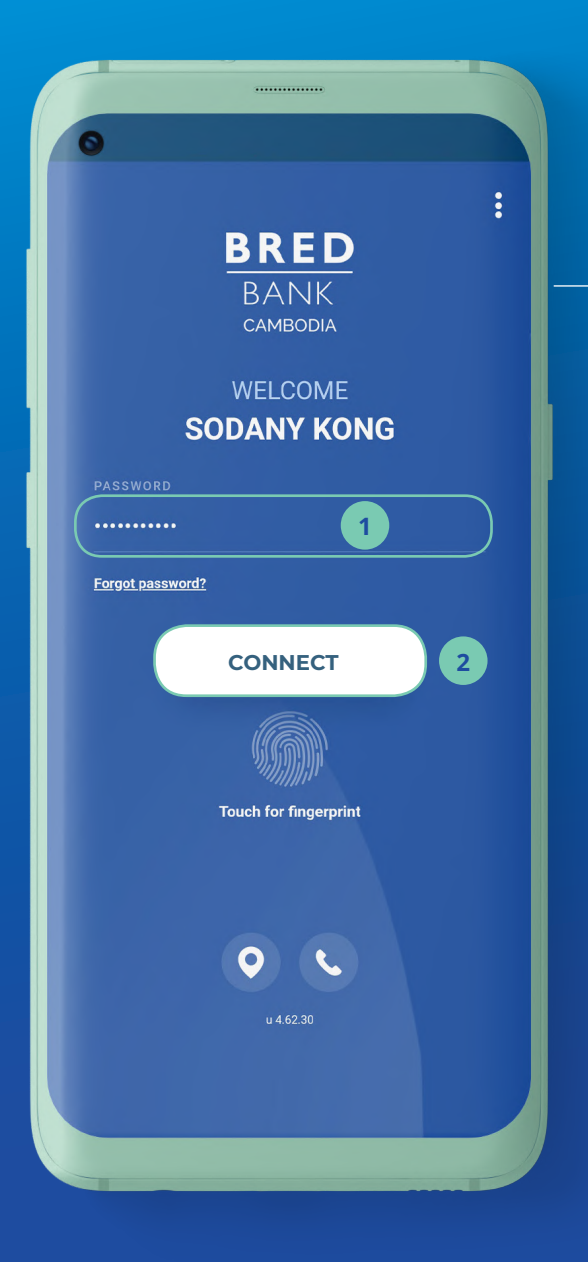

## <mark>ដំហានទី១</mark> <sub>Step 1</sub>

- ចូលកម្មវិធី BRED Bank Cambodia Connect ដោយបញ្ចូលនូវ៖ Log in to the BRED Bank Cambodia Connect app:
- បញ្ចូលលេខកូដសម្ងាត់ ដែលអ្នកបានបង្កើត Enter your password
- 2 បន្ទាប់មកចុចលើ
   "Connect"

Then click "Connect"

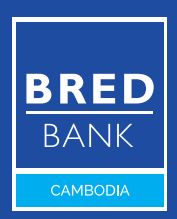

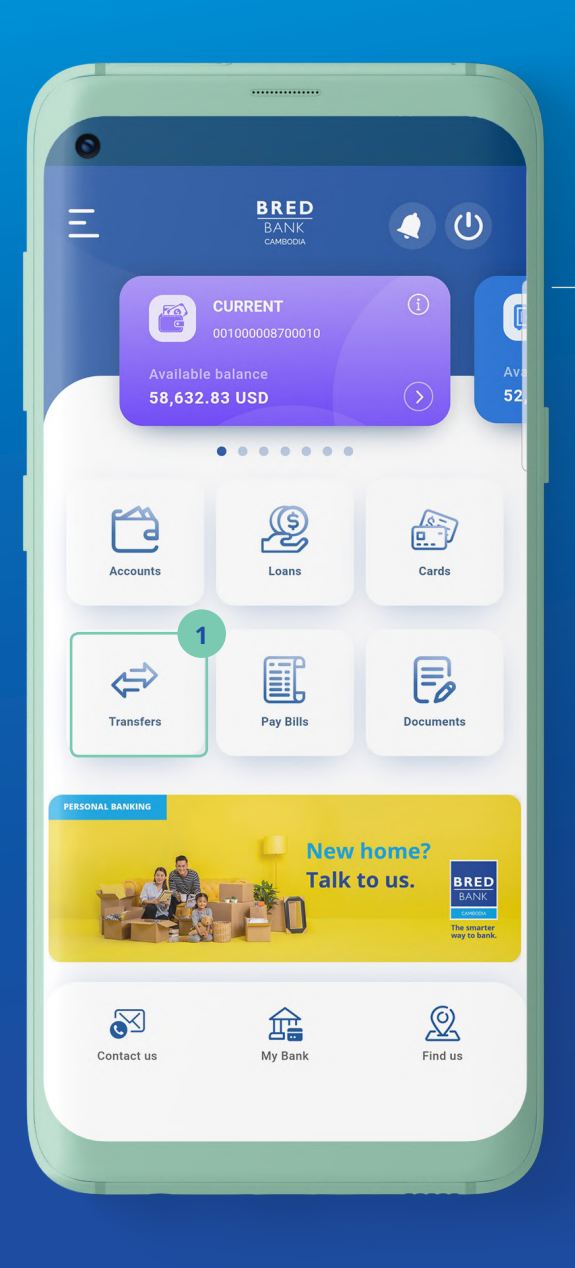

### <mark>ដំហានទី២</mark> Step 2

#### នៅលើទំព័រដើម ចុចលើ "Transfers"

On the home screen, click **"Transfers"** 

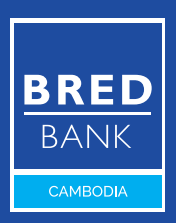

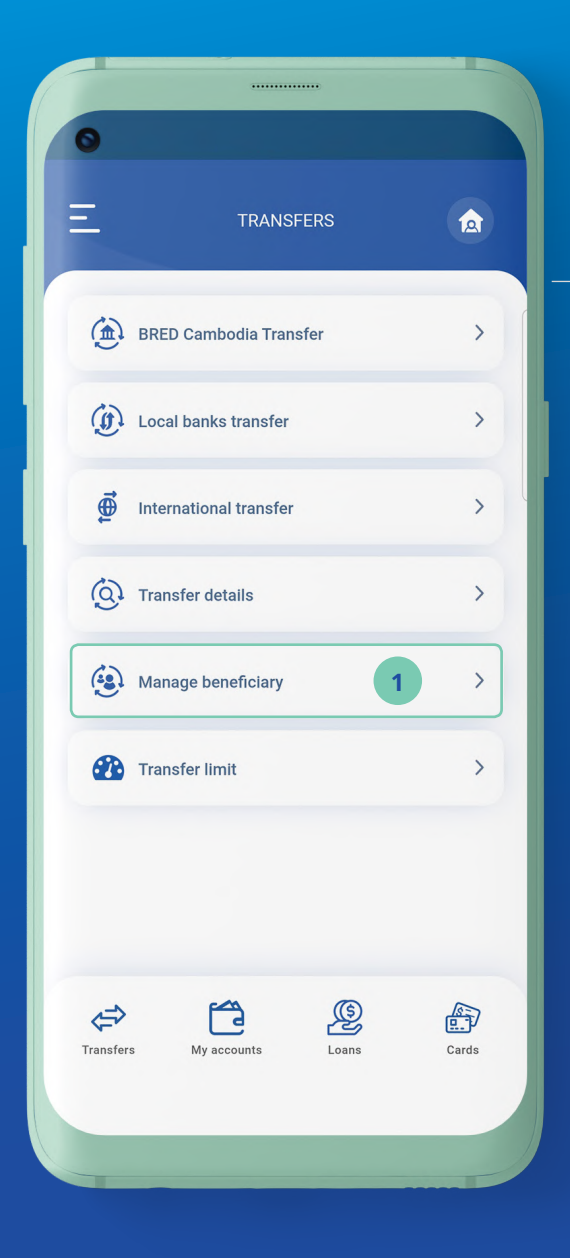

## <mark>ដំហានទី៣</mark> <sub>Step 3</sub>

 ចុចលើ "Manage Beneficiary"

> Click **"Manage** Beneficiary"

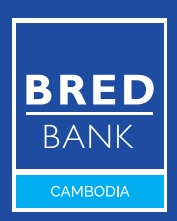

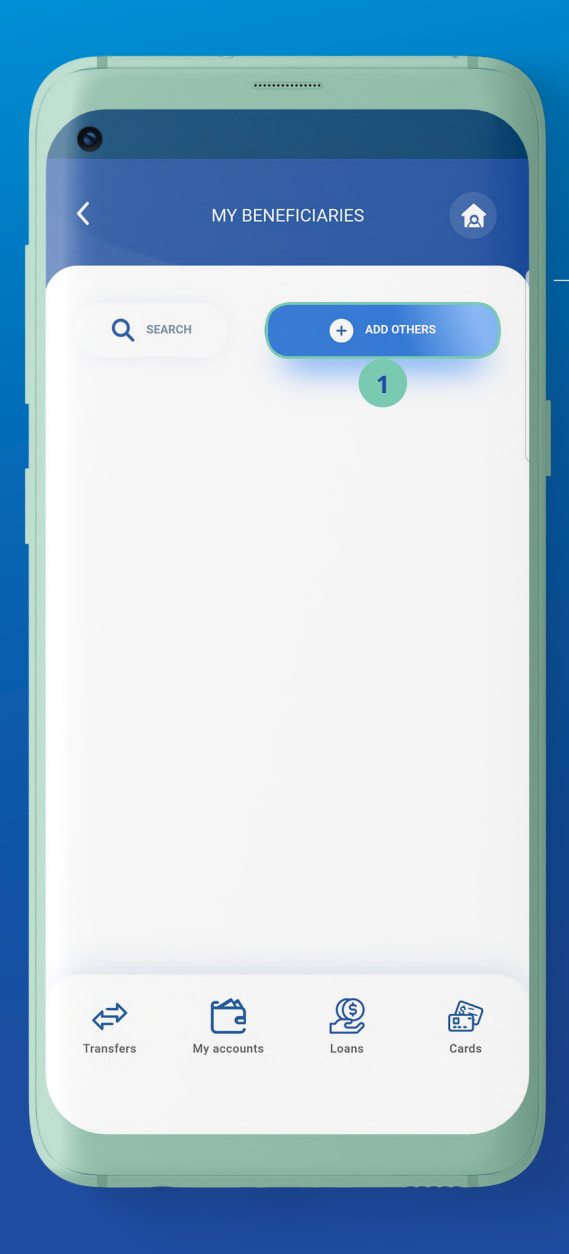

#### <mark>ដំហានទី៤</mark> Step 4

1 ចុចលើ **"Add Others"** ដើម្បីបញ្ចូលគណនីអ្នក ទទួល Click **"Add Others"** to add a beneficiary account

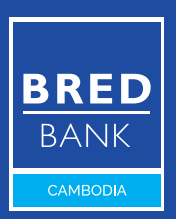

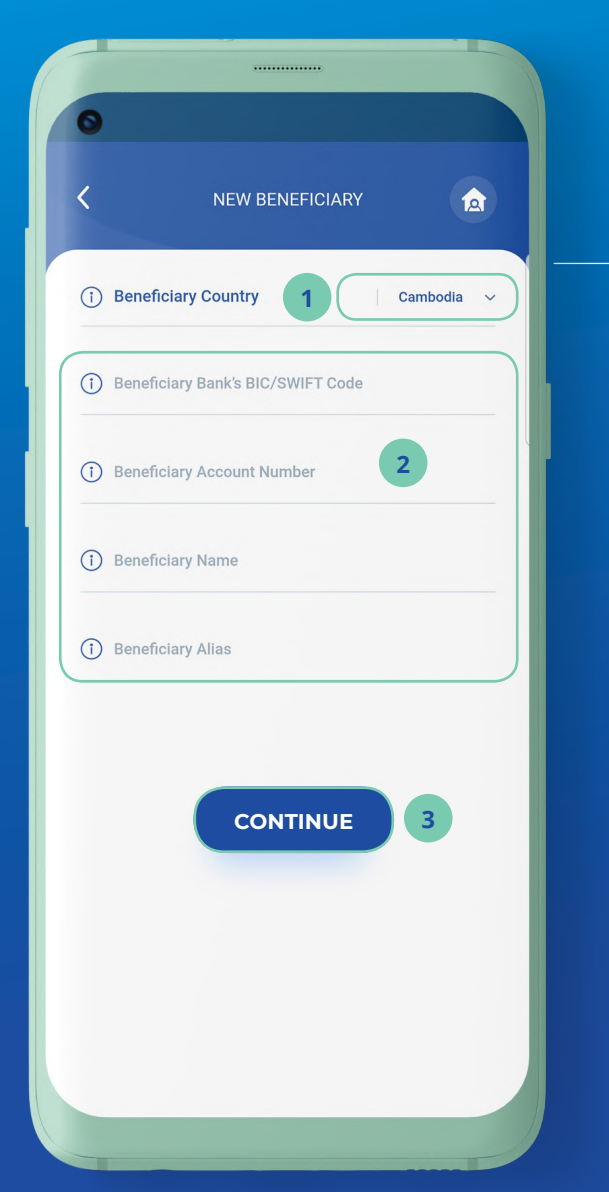

## <mark>ដំហានទី៥</mark> Step 5

 ជ្រើសរើសឈ្មោះប្រទេស របស់គណនីអ្នកទទួល Select a beneficiary country
 បំពេញព័ត៌មានរបស់គណនី អ្នកទទួល Fill out the required fields
 ចុចលើ "Continue"

Click "Continue"

 Beneficiary Alias: ឈ្មោះដែលអ្នកដាក់ សម្គាល់គណនីអ្នកទទួល ដើម្បីងាយស្រួលរក។
 Beneficiary Alias: name you give for the beneficiary account to easily find it.

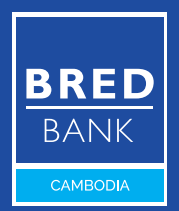

|                                   | CIARY 🛕       |
|-----------------------------------|---------------|
| Beneficiary Country               | Cambodia      |
| Beneficiary Bank's BIC/SWIFT Code | ACLBKHPP      |
| Beneficiary Account Number        | 0010000000001 |
| Beneficiary Name                  | Lee Pit       |
| Beneficiary Alias                 | Lee Pit       |
| nter your password to confirm     | 1 (           |
| nter your password to confirm     | 1 CONFIRM     |
| inter your password to confirm    | 1<br>CONFIRM  |
| Inter your password to confirm    | 1<br>CONFIRM  |

## <mark>ដំហានទី៦</mark> <sub>Step 6</sub>

- 1 បញ្ចូលលេខកូដសម្ងាត់ របស់់អ្នក Enter your password
- បន្ទាប់មកចុចលើ "Confirm" ដើម្បីរក្សាទុក នូវគណនីអ្នកទទួលនេះ

Then click **"Confirm"** to save this beneficiary account

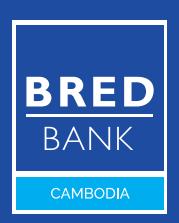

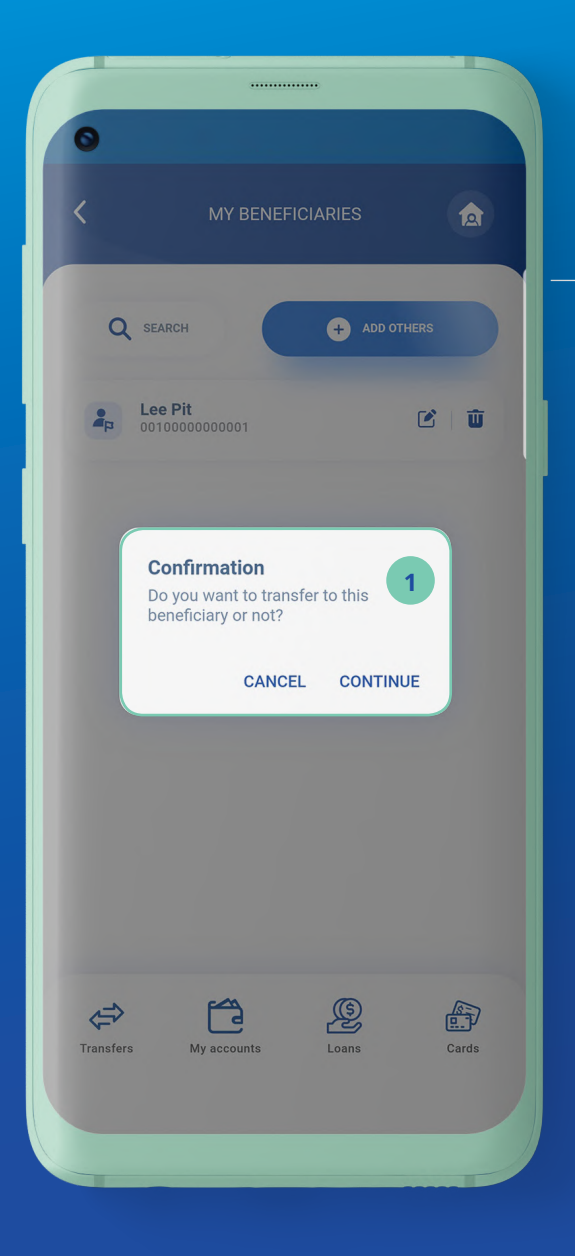

## <mark>ដំហានទី៧</mark> <sub>Step 7</sub>

ចុចលើ "Cancel" ដើម្បី បញ្ចប់ដំណើរការឬ ចុចលើ "Continue" ប្រសិនបើ អ្នកចង់ផ្ទេរប្រាក់ទៅកាន់ គណនីអ្នកទទួលនេះ

> Click **"Cancel"** to complete the process Or click **"Continue"** if you want to transfer to this beneficiary account

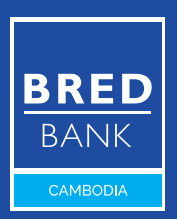

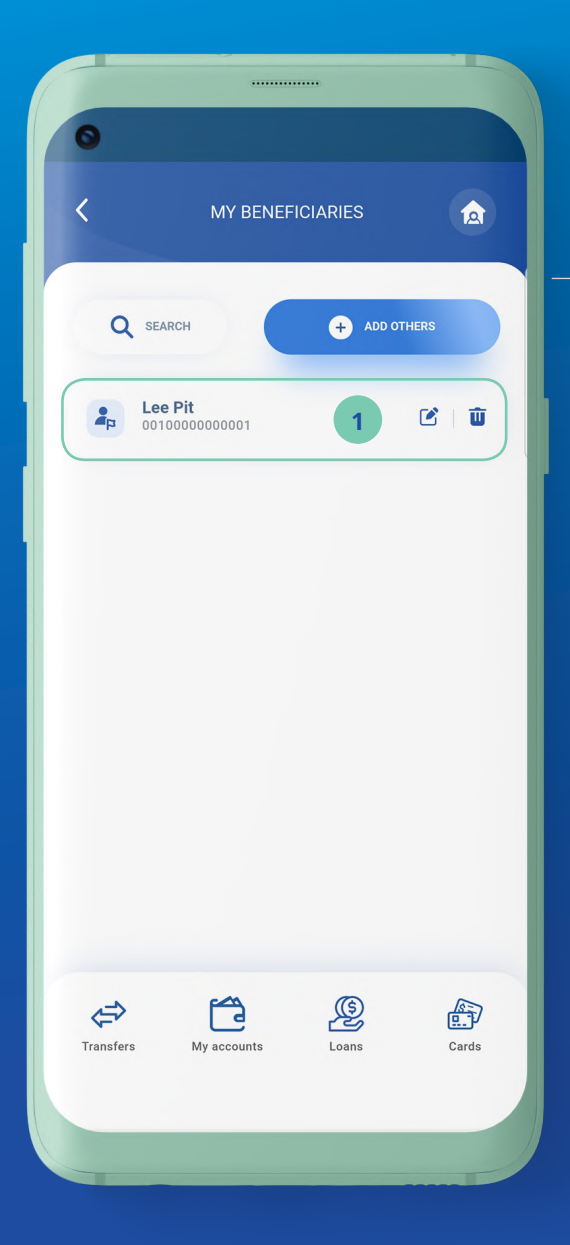

### <mark>ដំហានទី៨</mark> <sub>Step 8</sub>

#### គណនីអ្នកទទួលនេះ ត្រូវបានបញ្ចូលរួចរាល់

The beneficiary account has been successfully added

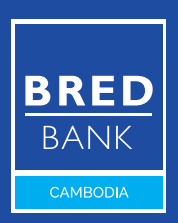

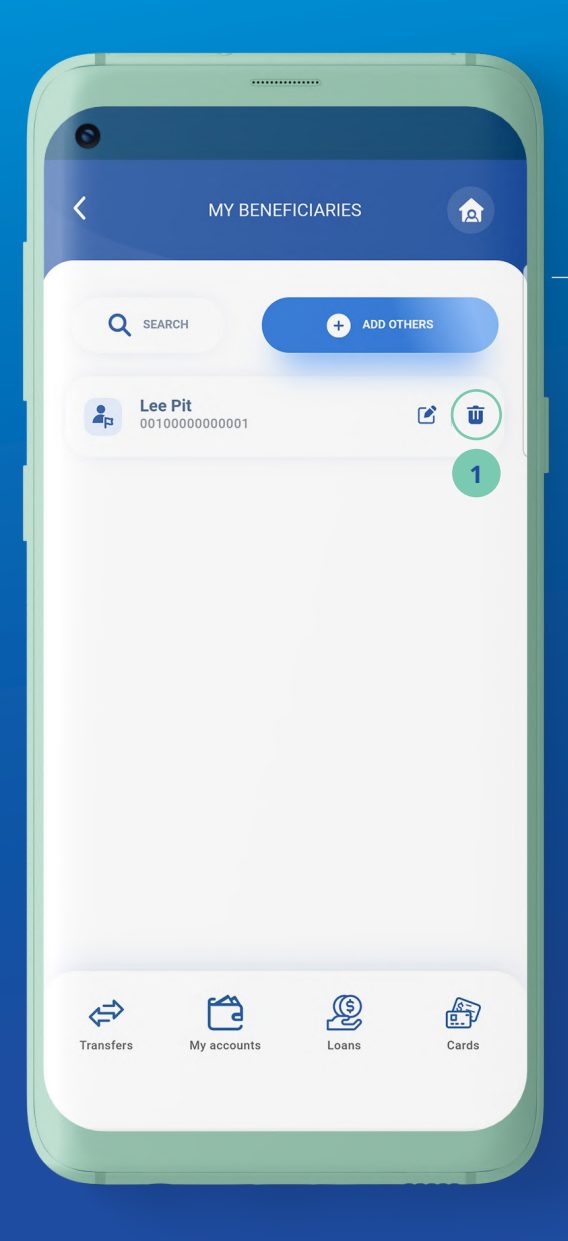

#### <mark>ជំហានទី៩</mark> <sub>Step 9</sub>

# ចុចលើសញ្ញា " ចុចលើសញ្ញា " ឆេ" នៅលើគណនីអ្នកទទួល ណាមួយដែលអ្នកចង់លុប

Click " 👜 " on the account you want to delete

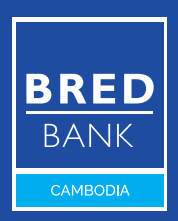

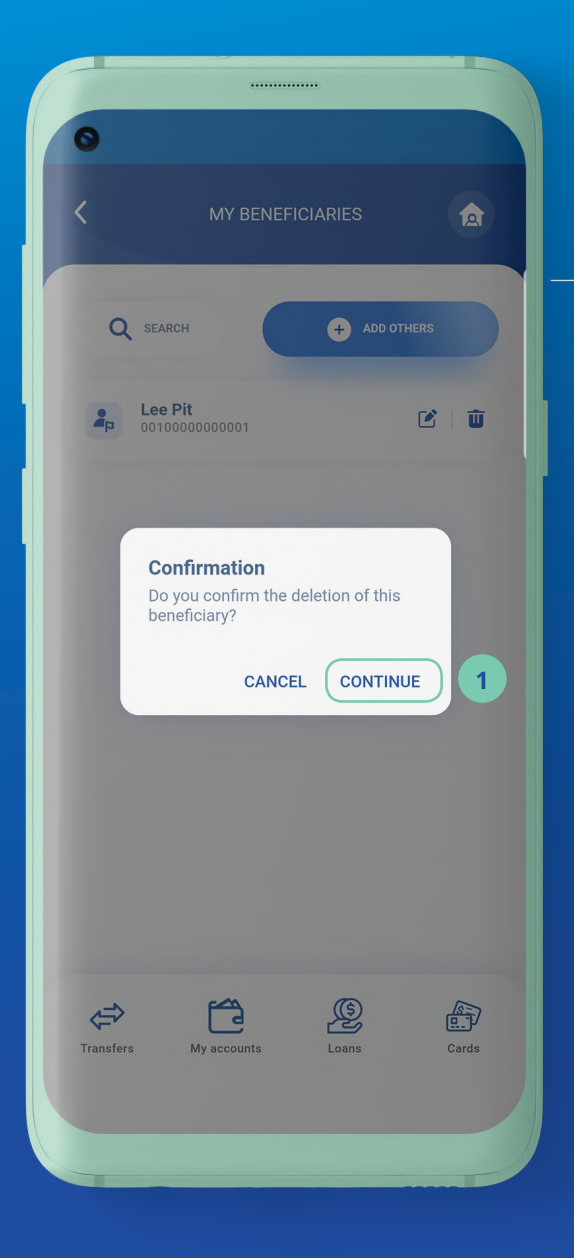

#### <mark>ដំហានទី១០</mark> <sub>Step 10</sub>

**ា** ប៊ុប៊លើ **"Continue"** Click **"Continue"** 

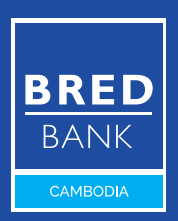

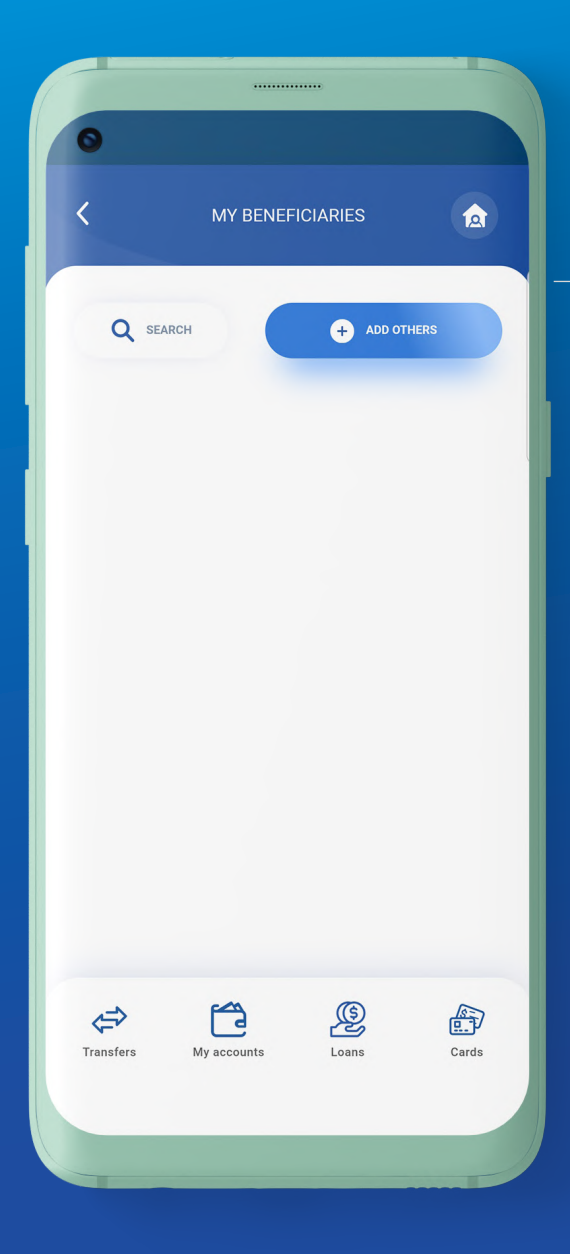

## <mark>ដំហានទី១១</mark> Step 11

#### 

The beneficiary account has been successfully deleted

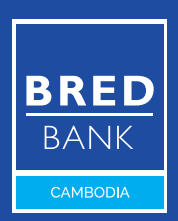